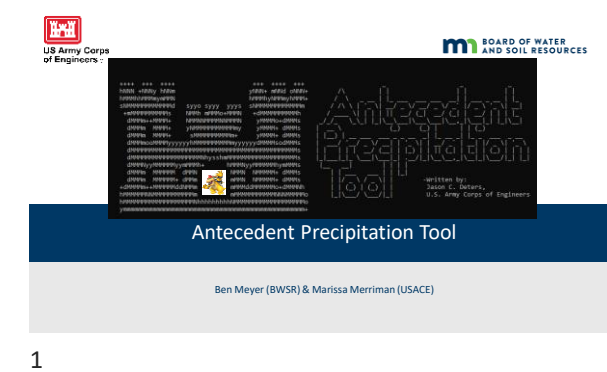

|                      | October 22, 2024 Agenda                                                                                                    |
|----------------------|----------------------------------------------------------------------------------------------------|
| Introduction & Overv | WETLAND DIFFERENTION DATA FORM - Modest Region           Papelini - Configured Term         Configured Term           Region Term         Configured Term                                                                                                    |
| Background of APT    | Interprot         Sets Territy Registration           Beta Young, Young, Youn |
| User Guide           | Mended Haughten Suid X     Mended Haughten Suid X     Mended Haughten Suid X     Mended Haughten Suid X     Mended Haughten Suid X     Mended Haughten Suid X     Mended Haughten Suid X     Mended Haughten Suid X     Mended Haughten Suid X     Mended Haughten Suid                                                                                                    |
| Group Exercise       |                                                                                                    |
| 2                    |                                                                                                    |

| Rafferto Wednesdro               | Robersetta v Technical Resources v Water Planning v Operational Resource v Grantia v                                                                                                    | Resources |
|----------------------------------|----------------------------------------------------------------------------------------------------|-----------|
|                                  |                                                                                                    |           |
| Wetland Tr                       | aining Opportunities                                                                                                    |           |
| in certainer in                  | annig opportunities                                                                                                    |           |
|                                  |                                                                                                    |           |
|                                  | 2022 MWPCP Training Courses                                                                                                    |           |
| _                                | Registration for all MRMCP constraining span.                                                                                                    |           |
| Menoratia Watard Professional    | Piceak falline (M), kith to register for the Juniary                                                                                                    |           |
| Carthonies Program               | Mit. Jone and Mittagen 2008 Vol 22 minutes distribution for 2004                                                                                                    |           |
| Restand Energing Opportunities - | Case, descriptions ( and only indexe                                                                                                    |           |
| INPO TRAFFICIE                   | 070.0220                                                                                                    |           |
|                                  | Virtual Training:                                                                                                    |           |
| Deline Weiged Traving            | Crack Course in Wetland Conservation Act (WCA) Administration - Polevary (E)-18 (complete)                                                                                                    |           |
|                                  | Byry Gen: Bish 15, billiam annal () (21 ar Ery)                                                                                                    |           |
|                                  | Introduction to particul explosion programs in VMC VCA 244, Loud Encomment 2016 2223 (addin, "Schward Encoders, Network (1977) pressioner, MCA<br>application precedures, and achievement presentance. |           |
|                                  | Day Taxe (Fult 14, & Blaum-essent) () (2): per that                                                                                                    |           |
|                                  | Rate RCG increase types, sorthord replacement place, and sorthord having,                                                                                                    |           |
|                                  | Basic Wetland Delineation and Regulation Class:                                                                                                    |           |
|                                  | Weiland Selimation and Regulation Rode Class Robe (1996-2019) 1-14 (147)                                                                                                    |           |
|                                  |                                                                                                    |           |

• https://bwsr.state.mn.us/wetland-training-opportunities

| ≡«                                                             | Resources          |  |
|----------------------------------------------------------------|--------------------|--|
| мыл<br>Minnesota Wetland Professional<br>Certification Program |                    |  |
| Wetland Training Opportunities ~<br>MWPCP Class Portal         |                    |  |
| Online Wetland Training                                        |                    |  |
|                                                                | MWPCP Class Portal |  |

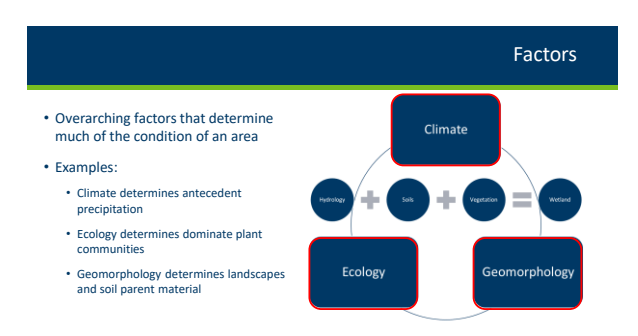

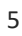

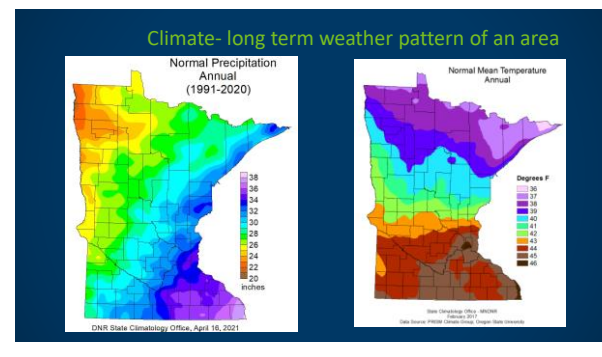

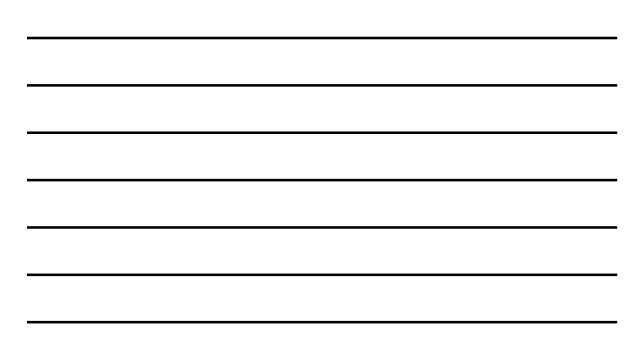

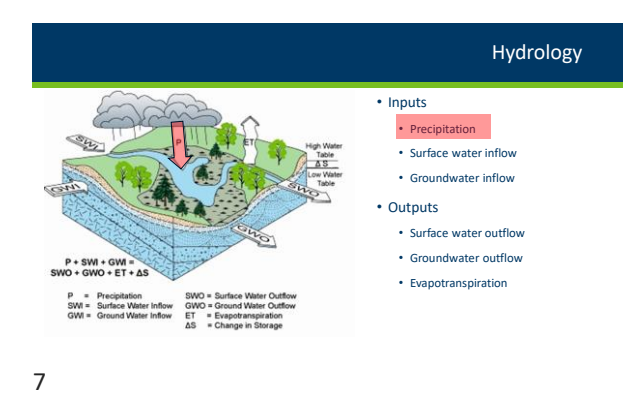

# Wetland Hydrology

1987 Corps Manual: "The sum total of wetness characteristics in areas that are inundated or have saturated soils for a sufficient duration to support hydrophytic vegetation."

Regional Supplements: "Wetland hydrology indicators are used in combination with hydric soil and hydrophytic vegetation to determine whether an area is wetland under the Corps manual."

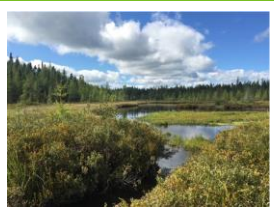

# Hydrology Technical Standard

..."inundated or saturated by surface or ground water at a frequency and duration"

Technical standard if hydrology indicators not observed:

- 14 or more consecutive days of flooding or ponding;
- Water table 12 in. or less below soil surface;

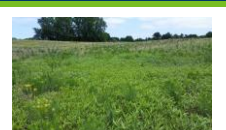

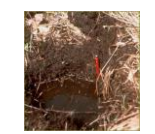

# Hydrology Indicators

 Regional Supplements: "...indicators involving direct observation of surface water or saturated soils often are present only during the NORMAL wet portion of the growing season and may be absent during the dry season or during drier-thannormal years."

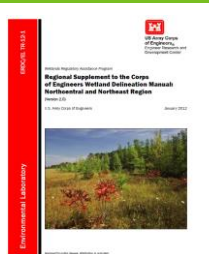

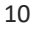

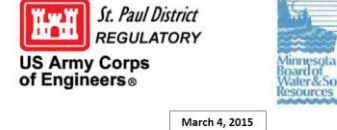

a oil Guidance

Guidance for Submittal of Delineation Reports to the St. Paul District Army Corps of Engineers and Wetland Conservation Act Local Governmental Units in Minnesota, Version 2.0

### 3.7.6 Using Aerial Imagery to Assess Wetland Hydrology

To come a comparison of the set of the set o

Guidance for Offsite Hydrology

### 11

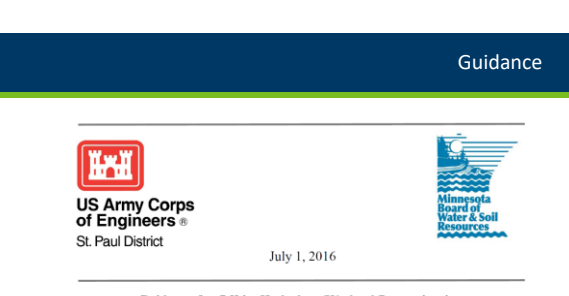

### Guidance for Offsite Hydrology/Wetland Determinations

This document replaces all previous Minnesota Board of Water and Soil Resources (BWSR) and St Paul

# Recording on Data Sheet

| Wetland Hydrology Indicators:                                                            |                                                                    | Secondary Indicators (minimum of two required       |
|------------------------------------------------------------------------------------------|--------------------------------------------------------------------|-----------------------------------------------------|
| Primary Indicators (minimum of one is require                                            | d; check all that apply)                                           | Surface Soil Cracks (B6)                            |
| Surface Water (A1)                                                                       | Water-Stained Leaves (B9)                                          | Drainage Patterns (B10)                             |
| <ul> <li>High Water Table (A2)</li> </ul>                                                | Aquatic Fauna (B13)                                                | Moss Trim Lines (B16)                               |
| Saturation (A3)                                                                          | Marl Deposits (B15)                                                | Dry-Season Water Table (C2)                         |
| Water Marks (B1)                                                                         | <ul> <li>Hydrogen Sulfide Odor (C1)</li> </ul>                     | Crayfish Burrows (C9)                               |
| Sediment Deposits (B2)                                                                   | <ul> <li>Oxidized Rhizospheres on Living</li> </ul>                | Roots (C3 Saturation Visible on Aerial Imagery (C9) |
| Drift Deposits (B3)                                                                      | Presence of Reduced Iron (C4)                                      | Stunted or Stressed Plants (D1)                     |
| Algal Mat or Crust (B4)                                                                  | Recent Iron Reduction in Tilled S                                  | oils (C8) Geomorphic Position (D2)                  |
| kon Deposits (85)                                                                        | Thin Muck Surface (C7)                                             | Shallow Aquitard (D3)                               |
| X Inundation Visible on Aerial Imagery (87)                                              | Other (Explain in Remarks)                                         | Microtopographic Relief (D4)                        |
| Sparsely Vegetated Concave Surface (B                                                    | 8)                                                                 | FAC-Neutral Test (D5)                               |
| Field Observations:                                                                      |                                                                    |                                                     |
| Surface Water Present? Yes N                                                             | o Depth (inches):                                                  |                                                     |
| Water Table Present? Yes N                                                               | o Depth (inches):                                                  |                                                     |
| Saturation Present? Yes N<br>Includes capillary fringe)                                  | o Depth (inches):                                                  | Wetland Hydrology Present? Yes No                   |
| Describe Recorded Data (stream gauge, mor<br>2016 Joint Guidance for Offsite<br>Remarks: | itorng well, aerial photos, previous insper<br>Hydrology was used. | dons), if available:                                |

13

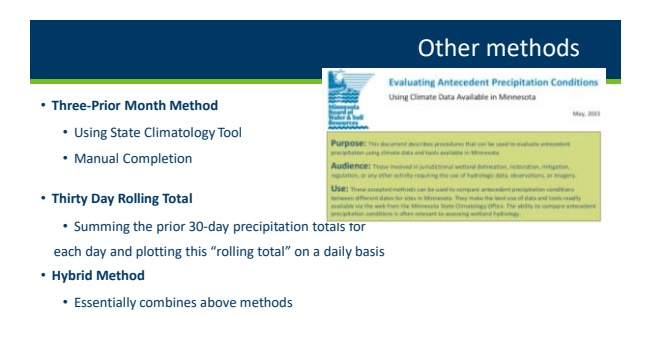

14

# With the State Climatology Tool

|                                                                                                    |                                                                                                    | about us   search                                                                                                    |
|----------------------------------------------------------------------------------------------------|----------------------------------------------------------------------------------------------------|----------------------------------------------------------------------------------------------------|
| Quick Links<br>Twin Clies Climate Data<br>Mark Seeley's WeatherTak<br>Climate Journal<br>MNgage (report data)<br>CoCoRatkS<br>NWS Data Retrieval<br>Data Summary Tables<br>NWS Text Products | Present Climate Conditions<br>Retrieve Past Climate Data<br>Summanes & Publications<br>Agricultural Climate Data<br>Related Web Sites | Lates Levelopmens<br>• June Hytorolm<br>• Warm Streak Ends<br>• May 17 Tornadoes<br>• May 16 Wisconsin<br>Tornado<br>• Late loe Out<br>• Spring Phenology<br>• March 6 Tornadoes |
| Other Topics<br>Kuehnast Lecture Series<br>Climate Change<br>Heat Island Study                                                                                                    |                                                                                                    | Marine Land                                                                                                    |

| recipitation data for targe                                                                           | it within tiocation:                                                                                                    |                                                                      |                                                                                            |                                                                                                    |
|----------------------------------------------------------------------------------------------------|----------------------------------------------------------------------------------------------------|----------------------------------------------------------------------|--------------------------------------------------------------------------------------------|----------------------------------------------------------------------------------------------------|
| ourty: Aitkin                                                                                         | tovrship number, 44%                                                                                                    |                                                                      |                                                                                            |                                                                                                    |
| ovrshp rane. Seavey                                                                                   | range number, 24W                                                                                                    |                                                                      |                                                                                            |                                                                                                    |
| wared converting Barrey                                                                               | section surroer: 4                                                                                                    |                                                                      |                                                                                            |                                                                                                    |
| and abstraction of the second                                                                         | and down                                                                                                    |                                                                      |                                                                                            |                                                                                                    |
| ker an peoplogrape of size v                                                                          | IST GALE.                                                                                                    |                                                                      |                                                                                            |                                                                                                    |
| structured, sense in the se                                                                           |                                                                                                    |                                                                      |                                                                                            |                                                                                                    |
|                                                                                                    |                                                                                                    |                                                                      |                                                                                            |                                                                                                    |
|                                                                                                    |                                                                                                    |                                                                      |                                                                                            |                                                                                                    |
| con using the cost no                                                                                 | mai period                                                                                                    |                                                                      |                                                                                            |                                                                                                    |
| iceni using tati data no                                                                              | values as in bries                                                                                                    | Test prior month                                                     | second prior month                                                                         | Bid pie ned                                                                                                    |
| A Thildweep a monthly total                                                                           | values are in hohes<br>indicates a previount value derived from sade based extendes.                                                                                                    | Sint prior month<br>May 2016                                         | seord pier meth                                                                            | hid pie ned<br>March 201                                                                                                    |
| A TE following a nontrip total<br>estimation                                                          | water are in tobes<br>induces a presonal value derived from sale based editedes.<br>aled precipitation total for this location:                                                                                                    | Sist pier moth.<br>May 2016<br>1.97                                  | second prior month<br>April 2016<br>2.75                                                   | hird pice mont<br>March 201<br>2.50                                                                                                    |
| A T following a nonthy total<br>soliton<br>Dens is a 2                                                | volues are in toches<br>volues are in toches<br>indicates a provisional value densed from sale leased estimates,<br>aled penciphation total for this location;<br>Xo, chance this location will have lease them:                                                                                                    | Sist pier month<br>May 2016<br>1.97<br>2.44                          | Second prior multit.<br>April 2016<br>2.75<br>1.67                                         | hint pier nort<br>March 201<br>2.59<br>0.52                                                                                                    |
| A T Storie and TWO 42112 nor<br>A T Storie a northy USA<br>edite<br>Denis a 3<br>there is a 3         | values are in tobes<br>values are in tobes<br>informs a presizonal value strated from under based editentes.<br>ded presignations will all the file factors<br>20% chance this location will have faces.<br>On chance this location will have mare them.                                                                                                    | Ted pior moth:<br>May 2018<br>1.97<br>2.44<br>3.50                   | second prior muniti:<br>April 2016<br>2.1%<br>1.61<br>3.07                                 | hid piorned<br>March 201<br>2.58<br>0.52<br>1.62                                                                                                 |
| A T Storig a northy USA<br>edite<br>Service 3<br>Units 43                                             | mail period<br>values are in hotes<br>indexis a previous value denset from state based edenses.<br>Se denses this location will have less than:<br>Sh cheves this location will have less than:<br>Sh cheves this location will have less than:                                                                                                    | Test pior moth:<br>May 2018<br>1.97<br>2.44<br>3.58<br>619           | second prior muniti:<br>April 2016<br>2.7%<br>1.67<br>3.07<br>Normal                       | bit pie not<br>March 201<br>2.58<br>0.52<br>1.62<br>wet                                                                                          |
| A Tribuerga northy tax<br>edin<br>Denis a 3<br>Denis a 3                                              | mail period<br>value are in holes<br>include a presolution who thread form who based when<br>ded periodelan half in this hoution.<br>Shi charan this location will have less them:<br>the charan this location will have near them:<br>type if sends days some and<br>methy team                                                                                                    | 5nd pier modth<br>May 2016<br>1.97<br>2.44<br>3.50<br>day<br>3.*1=3  | second pior multi:<br>April 2016<br>2.76<br>1.67<br>3.07<br>normal<br>2*2=4                | hid pierned<br>March 201<br>2.59<br>0.52<br>1.52<br>vet<br>1.52<br>vet                                                                           |
| A T following a monthly total<br>A T following a monthly total<br>estim<br>them is a 2<br>them is a 3 | mail period<br>values are in hother<br>industion a provision value direct flore site toxed velocities,<br>de prospikation hand in this location.<br>20 chance this location will have near han:<br>0c chance this location will have near han:<br>0c dates the flore of the set<br>matthing scale.                                                                                                    | 515 pier moth<br>May 2016<br>1.97<br>2.44<br>3.58<br>619<br>3.11 = 3 | second pior multi:<br>April 2018<br>2.76<br>1.07<br>3.07<br>5.07<br>8.07<br>1.07<br>2.72=4 | hit piernet<br>March 201<br>2.69<br>0.02<br>1.02<br>1.02<br>1.02<br>1.02<br>1.02<br>1.03<br>1.03<br>1.03<br>1.03<br>1.03<br>1.03<br>1.03<br>1.03 |
| A T talwing a northy tax<br>a T talwing a northy tax<br>estim<br>Devolution<br>Devolution             | mail period<br>values are in holes<br>address periodical values dans for sale based extended<br>address periodical value for this location<br>difference this boation will have less that<br>the distance of the boation will have new than<br>the distance of the sale of the sale of the<br>sale of the sale of the sale of the sale of the<br>matter sale of the sale of the sale of the sale of the<br>matter sale of the sale of the sale of the sale of the sale of the<br>matter sale of the sale of the sale of the sale of the sale of the<br>matter sale of the sale of the sale of the sale of the sale of the sale of the<br>matter sale of the sale of the sale o | 151 pier motili<br>May 2016<br>137<br>244<br>358<br>619<br>311=3     | second pior modit:<br>April 2018<br>2.11<br>107<br>307<br>sormal<br>2*2=4                  | bid pie ned<br><b>March 201</b><br>2.59<br>0.52<br>1.62<br>wel<br>1*3+3                                                                          |

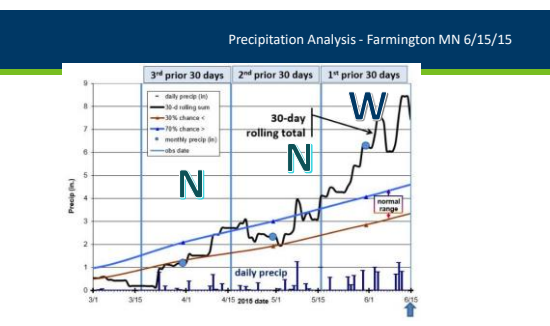

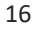

# Hydrology Indicators

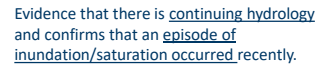

Wetland hydrology indicators are divided into two categories:

<u>Primary</u> – provide <u>stand-alone</u> evidence of a current or recent hydrologic event; and

<u>Secondary</u> – provide evidence of recent hydrology when supported by one or more <u>other</u> hydrology indicators.

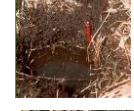

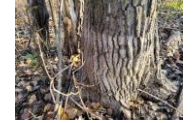

### 17

# Hydrology Indicators

MUST ALL BE PLACED IN THE CONTEXT

OF ANTECEDENT PRECIPITATION !!!

### Wetland Hydrology Indicators

- Inundation visible on aerial imagery
- Saturation visible on aerial imagery
- Surface water
- Saturation
- Dry-season water table

# Hydrology Indicator Groups

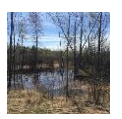

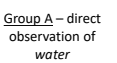

Group B evidence of

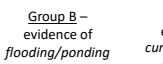

<u>Group C</u> – evidence of current or recent saturation.

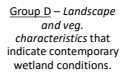

# 19

# **B7: Inundation on aerial imagery**

### Category: Primary

One or more\* recent aerial photographs or satellite images that show the site to be inundated during the growing season.

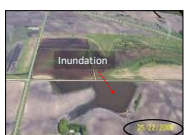

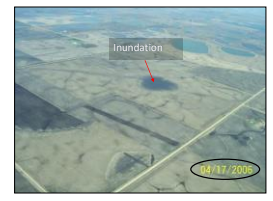

\* Use Off-site Guidance Methods.

# 20

# C2: Dry season water table

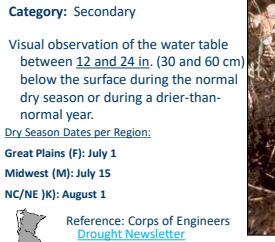

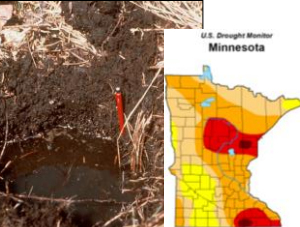

# C9: Saturation visible on aerial imagery

### Category: Secondary

One or more \* recent aerial photographs or satellite images indicate soil saturation. Saturated soil signatures must correspond to field-verified hydric soils, depressions or drainage patterns, differential crop management, or other evidence of a seasonal high-water table.

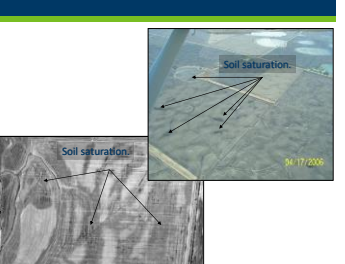

\* Use Off-site Guidance Methods.

22

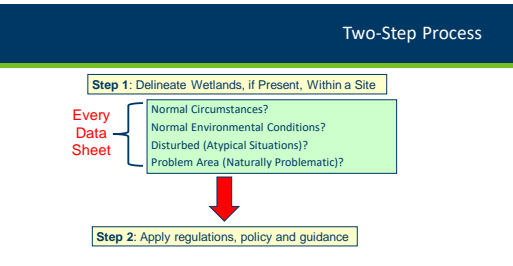

23

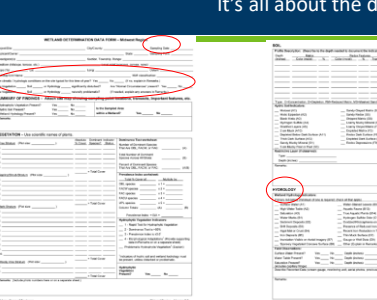

## It's all about the documentation!

| Tenate                                                                                                    |
|----------------------------------------------------------------------------------------------------|
| Tunata                                                                                                    |
|                                                                                                    |
|                                                                                                    |
|                                                                                                    |
|                                                                                                    |
|                                                                                                    |
|                                                                                                    |
|                                                                                                    |
|                                                                                                    |
|                                                                                                    |
|                                                                                                    |
| a PLANALIZZA MANAGE                                                                                                    |
| a har Provincements, Spring Roder"                                                                                                    |
| Protection (1911)                                                                                                    |
| Aufres (17)                                                                                                    |
| farge nor these (* 2)                                                                                                    |
| Analysis Test Surface (W18)                                                                                                    |
| of spheric in Recognition                                                                                                    |
|                                                                                                    |
|                                                                                                    |
| La function registre and                                                                                                    |
|                                                                                                    |
|                                                                                                    |
|                                                                                                    |
| freed in the                                                                                                    |
|                                                                                                    |
|                                                                                                    |
|                                                                                                    |
|                                                                                                    |
| in the second second a start and second                                                                                                    |
| Para los Costo das                                                                                                    |
| And a state of the state of the                                                                                                    |
|                                                                                                    |
| House Were Table (TD)                                                                                                    |
| viseoritier tele (1)<br>Met Roman (2)                                                                                                    |
| Van Berner (18)                                                                                                    |
| r Seeco Web Table (ED)<br>afrik Roman (CR)<br>Lobor Table of Arris Rogery (CR)<br>rind of Roman Flanks (FR)                                                                                                    |
| Planet Wer fals (2)<br>after Komm (2)<br>Units Particular Frages (2)<br>risk of Researching (2)<br>marks frages (2)                                                                                                    |
| n Seaso Water Table (22)<br>ayfur Burner (28)<br>Coldor The Burner (28)<br>Coldor The Burner (Table (24)<br>and price Patter (24)<br>Coldor (20) Patter (24)<br>Coldor (20) Patter (24)                                                                                                    |
| n Hearn Webs Table (20)<br>Afrik Annues (20)<br>Andre Stelle en Anne Hearn (20)<br>Hearn (20)<br>Hearney Anaton (20)<br>Housean Table (20)                                                                                                    |
| o Nesee Years Tales (20)<br>Afrik Komen (20)<br>Andre Years (20)<br>Andre Years (20)<br>Andre Years (20)<br>A Nesee Year (20)                                                                                                    |
| n Heard West Falls (2)<br>Afrik Annuel (2)<br>Andre Trans of Annal Faller (2)<br>Andre Trans Faller (2)<br>Annuel Faller (2)<br>Heard Fall (2)                                                                                                    |
| o Secontras Tata (2)<br>Anto Execution<br>Anto Tata and Englis (2)<br>end of Benandinate (3)<br>energis Patient (3)<br>Englis (4)                                                                                                    |
| Characteristics (State 20)<br>aptic Review (St<br>apple Review (St<br>apple (Review)) (St<br>apple (Review)) (St<br>apple (Review))<br>(St<br>apple (Review)) (St<br>apple (Review))<br>(St<br>apple (Review)) (St<br>apple (Review))<br>(St<br>apple (Review))<br>(St<br>ap                                                                                                    |
| n desar film film (f)<br>synt hone (f)<br>synt hone (f)<br>solar men ann film (f)<br>oth of hone film (f)<br>theory here (f)<br>theory film (f)                                                                                                    |
| nineerite tee 20<br>yes keen die<br>niet onder een der teep die<br>niet of teen die die<br>onder heerde die<br>onder heerde<br>of heerde die<br>onder heerde<br>gebreef tee_te                                                                                                    |
| n Hanan Mitan (Mar HD)<br>Angel Ansens (B)<br>Ander Steiner Anna Magar (M)<br>Ander Steiner Mar (B)<br>Ansen (M)<br>Ansen (M)<br>Ansen                                                                                                    |
| o Near Alter Alter Alte<br>Alter Alterna (18)<br>andre anter anter Alterna (18)<br>anter a literaturi (18)<br>anter alterna (18)<br>anter Alter (18)<br>anter Alter (18)                                                                                                    |
| ordered the file (2)<br>and a lower (3)<br>and a lower (3)<br>and a lower (3)<br>and (3)<br>and (3 |
|                                                                                                    |

# Normal Environmental Conditions vs. Normal Circumstances

| WETLAND DETERMINA                                                         | ATION DATA FOR         | M – Midwest Regio        | ו                 |
|---------------------------------------------------------------------------|------------------------|--------------------------|-------------------|
| Project/Site:                                                             | City/County:           |                          | Sampling Date:    |
| Appicant/Owner:                                                           |                        | State:                   | _ Sampling Point  |
| Investigator(s)                                                           | _ Section, Township, F | targe:                   |                   |
| Landform (hills/ope, terrace, etc.):                                      | Local reli             | ef (concave, convex, non | i:                |
| Stepe (%): Normal Environmental Condition                                 |                        |                          | Datum             |
| Sol Map Uni NOTITIAL ENVIRONMENTAL CONDITIO                               | nis r                  | NWI class                | fication:         |
| Are climatic / hydrologic conditions on the site typical for this time of | year? Yes No           | f no, explain in         | Remarks.)         |
| Are Vegetation, Soil, or Hydrology significan                             | ily disturbed? Av      | e "Normal Circumstances  | present? Yes No   |
| Are Vegetation, Soil, or Hydrology naturally                              | problematic? (If       | needed, explain any ansi | vers in Remarks.) |

| Chyclashy         Sarady Data           searchares         Data         Sarady Data           stagrandow         Data         Sarady Park           bin y Nichong hans, etc.)         Local midel (Incoste, convex, convex), convex,<br>form y Nichong hans, etc.)         Sarady Park           bin y Nichong hans, etc.)         Local midel (Incoste, convex, convex), convex,<br>form y Nichong hans, convex, convex, convex,<br>form y Nichong hans, convex, convex, convex, convex,<br>form y Nichong hans, convex, convex, convex, convex, convex,<br>form (Incostence on the test by point of the time of test?)         The convex hans hans, hans, hans                                                                                                    | WETLAND DETE                                                 | RMINATION DATA FORM – Midwes              | t Region                   |
|----------------------------------------------------------------------------------------------------|--------------------------------------------------------------|-------------------------------------------|----------------------------|
| State         State         State <th< th=""><th>roject@te:</th><th>City/County:</th><th>Sampling Date</th></th<>                                                                                                    | roject@te:                                                   | City/County:                              | Sampling Date              |
| digner(i)         5600 * Tearing, Rage           mp/         6600 * Tearing, Rage           m/         6600 * Tearing, Rage           m/         6600 * Tearing, Rage                                                                                                    | pican//Owner:                                                | State:                                    | Sampling Point             |
| Description                                                                                                    | sligeror(s)                                                  | Section, Township, Range:                 |                            |
| (In)                                                                                                    | arom (viscope, tarace, etc.):                                | Local rever (concave, co                  | nvax, none;                |
| Instantial of the set of the set of the | Man Lini Name                                                | cong                                      | Lenn                       |
| VegetationSoil, or Hydrologysignificantly disturbed? VeeNer "Normal Circumstances" present? Yes<br>VegetationSoil, or Hydrologynaturally problematic? If needed, explain aim answers in Remarks (                                                                                                    | climatic I hydrologic conditions on the site typical for the | s time of year? Yes No If no.             | explain in Remarks.)       |
| Approximation of Language Transmission, in Language and approximation.                                                                                                    | Vegetation, Soll, or Hydrology s                             | ignificantly disturbed? Are 'Normal Circu | unstances" present? Yes    |
|                                                                                                    | vegetation, or rejerology r                                  | alurary procematic? (ill needed, explain  | n any answers in Remarks.) |

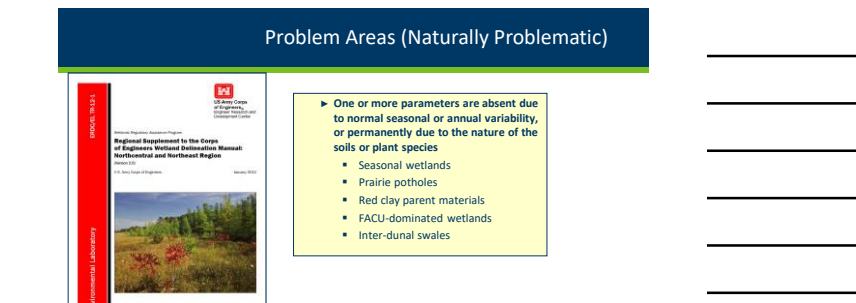

# Problem Areas

| Project/Site:                                          | City/County:                      |                 | Sampling Date:       |
|--------------------------------------------------------|-----------------------------------|-----------------|----------------------|
| Applicant/Owner:                                       |                                   | State:          | Sampling Point       |
| Investigator(s):                                       | Section, Township, Range:         |                 |                      |
| Landform (hillslope, terrace, etc.):                   | Local rollef (conc                | ave, convex, n  | one):                |
| Slope (%): Lat:                                        | Long:                             |                 | Datum:               |
| Soil Map Unit Name:                                    |                                   | NWI da          | reficiton:           |
| Are climatic / hydrologic conditions on the site typic | al for this time of year? Yes No  | (If no, explain | n in Remarks.)       |
| Are Vegetation                                         | significantly defurbed? Are "Norm | al Circumstan   | ces" present? Yes No |
| Are Vegetation Soll or Hydrology                       | naturally problematic? If needed  | explain any a   | nawers in Remarks.)  |

28

Problem Areas and Normal Circumstances

EXAMPLE: Vernal pools are naturally dry outside of the first few weeks of the growing season
 = Normal Circumstances

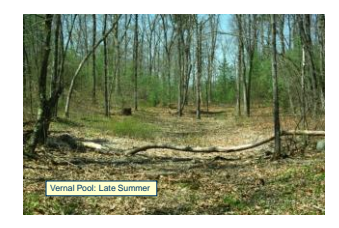

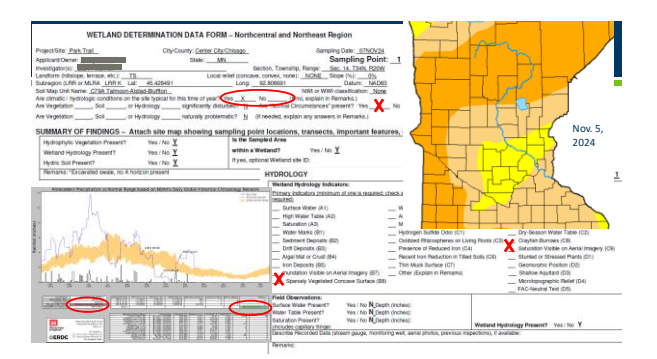

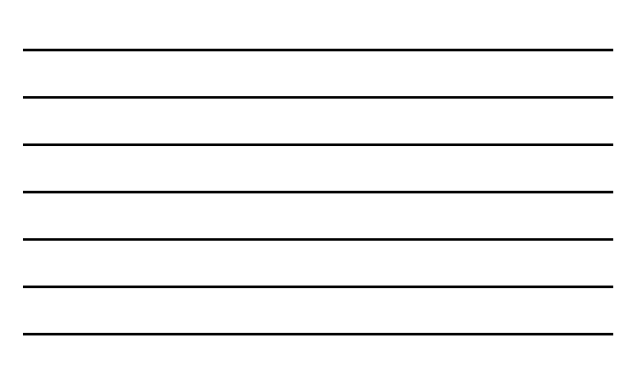

# From the 1987 Manual: "Determine whether normal environmental conditions are present." "Weight of Evidence" approach combined with BPJ "Weight of Evidence" (Compared to the second to the second to th

31

# APT at-a-glance

 Combines 30-day rolling total with the NRCS Engineering Field Handbook weighting factors in an automated fashion.

#### Advantages:

- ✓ automates the process which takes it from hours to minutes
- ✓ more accurate because the GHCN weather stations used are generally closer to observation point of interest
- ✓ Rolling 30-, 60-, and 90- day totals instead of monthly totals
- Uses 30-year record preceding the observation date and not the static 1970-2000 data from WETS Table.

# 32

### Data In the precipitation data comes from local weather stations within the NOA Global Historical interodes routing precipitation dataset or the US Climate Gridded precipitation dataset or the US Climate Gridded precipitation dataset or statise observations from approximately 3 difference to ensure that GHON is providely 30 data sources to ensure that GHON is providely 30 data sources to ensure that GHON is providely 30 data sources to ensure that GHON is providely 30 data sources to ensure that GHON is sources. During this process, quality assurance that during the sporcess, guality assurance providely assure that GHON is providely assure that GHON is providely as undergo a suite of unancess that the sport of the sport of

# How to generate Antecedent Precipitation Score

Single-Point Analysis

- > Typical method for wetland delineation
- Score for single observation point (lat/long) and date (month/day/year)
- Option to do date range or link to .csv file to run many dates at once
- Watershed Analysis
  - Developed to assist in stream jurisdictional determinations
  - ➢ Not applicable to wetland delineation
  - Score for multiple random observation points within user-defined area

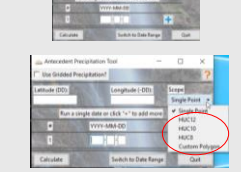

34

# How to Read APT Output

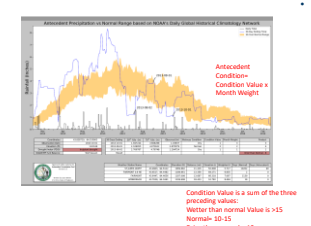

- For a date or date range, a table will be generated which includes:
   Daily total (black lines)
  - 30-day rolling total for current year (Blue line)
  - 30-year normal range (leap years have been accounted for)
  - Antecedent condition calculations (Wet=3, Normal=2, Dry=1)
  - Bottom of the orange shaded region represents the 30<sup>th</sup> percentile value
  - Top of the orange shade represents the 70th

# 35

# Single Point Analysis

- Step 1: identify the primary station
- Step 2: fill in data gaps
- Step 3: Build dataset
- Step 4: Compare 30-day rolling total – observation date, 30 days prior, 60 days prior

| ble '     | 1. Anteced | ent Pred   | ipitation \$ | score | categorie | s derive                                   | d from | NRCS ( | 1997). | 1 |
|-----------|------------|------------|--------------|-------|-----------|--------------------------------------------|--------|--------|--------|---|
| tal<br>60 | S inter    |            |              |       |           |                                            |        |        |        | - |
|           | A latine   | E concerta |              | 2     |           | Tari<br>Da Malar<br>Antina basing Manada - |        |        |        |   |

| • | Step | 5: | APT | output | and | score |
|---|------|----|-----|--------|-----|-------|
|   |      |    |     |        |     |       |

| Antecedent Precipitation Score (a) Range,<br>where n = 3 | Antecedent Precipitation Condition |
|----------------------------------------------------------|------------------------------------|
| Antecedent Precipitation Score < 10                      | Drier than Normal                  |
| 10 ≤ Antecedent Precipitation Score < 15                 | Normal Conditions                  |
| 15 ≥ Antecedent Precipitation Score                      | Wetter than Normal                 |

# Primary Station Analysis

- Selects a primary weather station to pull data from. The closest weather station is NOT necessarily the primary station-The APT considers both distance from the observation point and the station's dataset completeness.
- Default APT looks within 30-mile radius of the observation point.
- Also considers elevation data for the observation point vs. the elevation of the weather stations used.

37

# Primary Station Analysis

- In MN, the APT's search radius will increase in 10-mile increments up to 60 miles. The APT will use
  additional stations as needed to complete the 30-year record up to 15 GHCN stations.
- Primary station needs at least 68/90 daily records and at least 6,000 historic records for 30yr period.
- If station requirements are not met for an observation point, the analysis will fail. Switch to using the Gridded Precipitation Dataset.

"Searching for primary station... No suitable primary station locations were found by the APT."

38

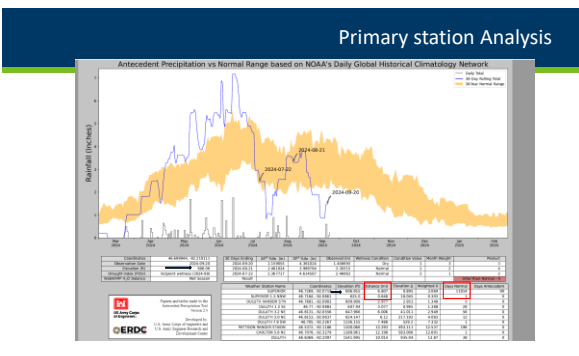

# Primary station analysis

| Name                                       | Status | Date modified     | Type                  | Sa |
|--------------------------------------------|--------|-------------------|-----------------------|----|
| CARLTON 5.6 NE_2024-09-20                  | 0      | 9/24/2024 8:40 AM | Microsoft Excel Comma |    |
| DULUTH 1.2 SE_2024-09-20                   | Θ      | 9/24/2034 8:40 AM | Microsoft Excel Comma |    |
| DULUTH 3.0 NE_2024-09-20                   | 0      | 9/24/2024 8-40 AM | Microsoft Excel Comma |    |
| DULUTH 3.2 NE_2024-09-20                   | 0      | 9/24/2024 8-40 AM | Microsoft Excel Comma |    |
| DULUTH 7.9 5W_2024-09-20                   | 0      | 9/24/2024 8:40 AM | Microsoft Excel Comma |    |
| DULUTH HARBOR STN, 2024-09-20              | 0      | 9/24/2034 8-40 AM | Microsoft Excel Comma |    |
| DULUTH_2024-09-20 All                      | 0      | 9/24/2024 IE40 AM | Microsoft Excel Comma |    |
| merged_stations_2024-09-20 stations        | 0      | 9/24/2024 8:40 AM | Microsoft Excel Comma |    |
| merged_stations_converted_to_in_2024-09-20 | 0      | 9/24/2024 8:40 AM | Microsoft Excel Comma |    |
| PATTISON RANGER STAION_2024-09-20          | 0      | 9/24/2024 8-40 AM | Microsoft Excel Comma |    |
| SUPERIOR 1.5 NINW_2024-09-20               | 0      | 9/24/2024 8:40 AM | Microsoft Excel Comma |    |
| SUPERIOR_2024-09-20                        | 0      | 9/24/2024 8-40 AM | Microsoft Excel Comma |    |

40

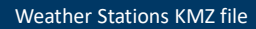

https://gis.ncdc.noaa.gov/kml/ghcnd.kmz

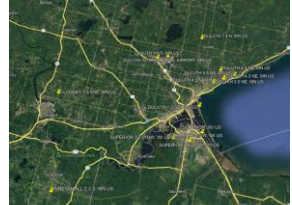

### 41

# Grid-based analysis

• Quality-controlled version of GHCN station input into an interpolation algorithm that creates an initial gridded precipitation dataset.

• Dataset is preliminary until 4<sup>th</sup> day of subsequent month

 Takes observation point lat/long and finds the nearest nClimGrid-Daily grid cell centroid.

# Grid-based analysis

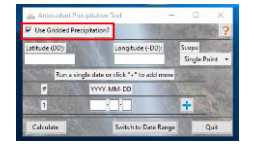

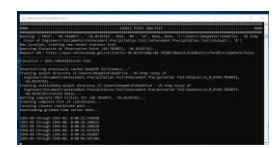

# 43

44

 • WEB WIMP: Web-based, Water-Budget, Interactive, Modeling Program
 • What it does: Tells the user if the selected location at the selected date SHOULD be in the wet season or dry season.

 • A product of the University of Delaware
 • What it does: Gives user a cumulative index estimated by calculating a water balance using observed precipitation and calculated PET

 • A product of the USDA
 • What it does: Gives user a cumulative index estimated by calculating a water balance using observed precipitation and calculated PET

# WebWIMP

 St. Paul District does not use the WebWIMP tool to assess wet/dry seasonality. Instead, the district developed approximate dry season dates for each region based on soil survey and climatological records:

➢ Great Plains: July 1

≻ Midwest: July 15

≻NC/NE: August 1

PDSI

 
 Table 3. Paimer Drought Severity Index (PDSI) values and associated categories (adapted from PDSI Page PDSI Page
 Range Descriptor

 PDSI = -95.99
 Not available

 4 < PDSI</td>
 Extreme values

 2.99 < PDSI > 4
 Severe wetness

 1.99 < PDSI > 2.99
 Moderne vetenes

| 1.99 < PDSI ≤ 2.99   | Moderate wetness  |
|----------------------|-------------------|
| 0.99 < PDSI ≤ 1.99   | Mild wetness      |
| 0.49 < PDSI ≤ 0.99   | Incipient wetness |
| -0.51 < PDSI ≤ 0.49  | Normal            |
| -1.01 < PDSI ≤ -0.51 | Incipient drought |
| -2.01 < PDSI ≤ -1.01 | Mild drought      |
| -3.01 < PDSI ≤ -2.01 | Moderate drought  |
| -4.01 < PDSI ≤ -3.01 | Severe drought    |
| PDSI < -4.01         | Extreme drought   |

46

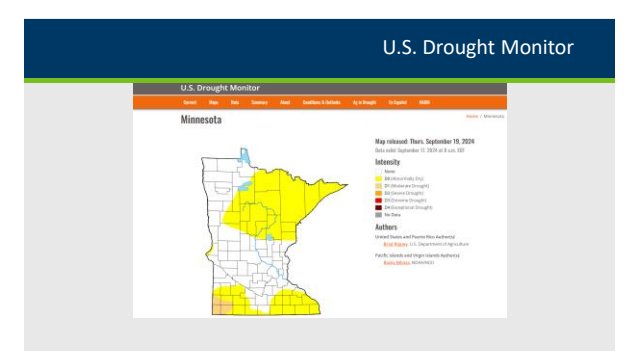

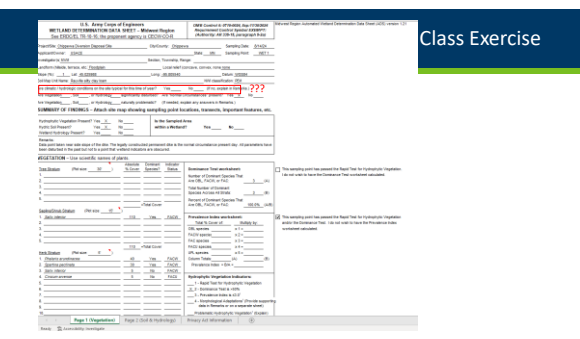

# Class Exercise - Short

• Run a single-point analysis

Coordinates: 45.025988, -95.805540

Observation date: 8/14/2024

How does the primary station analysis compare to the Duluth example? (Look at the weather station KMZ file)

Why is the AP score "Normal" but the PDSI indicates "severe wetness?"

49

# Class Exercise - Long

Center City, Chisago County, MN

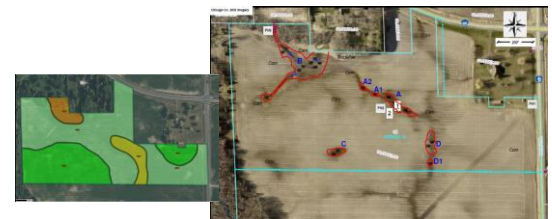

50

|                                                                     | Class Exercise - Long         |
|---------------------------------------------------------------------|-------------------------------|
| <ul> <li>Run analysis based on image(s) dates</li> </ul>            | Observation dates:            |
| • Run a single-point analysis<br>Coordinates: 45.429191, -92.806616 | • 5/28/2023                   |
|                                                                     | • 5/27/2021                   |
|                                                                     | • 6/5/2017                    |
|                                                                     | <ul> <li>4/25/2015</li> </ul> |
|                                                                     | • 8/2/2011                    |
|                                                                     | • 6/23/2010                   |
|                                                                     | • 6/2/2009                    |
|                                                                     | <ul> <li>5/21/2008</li> </ul> |

• 5/31/2006

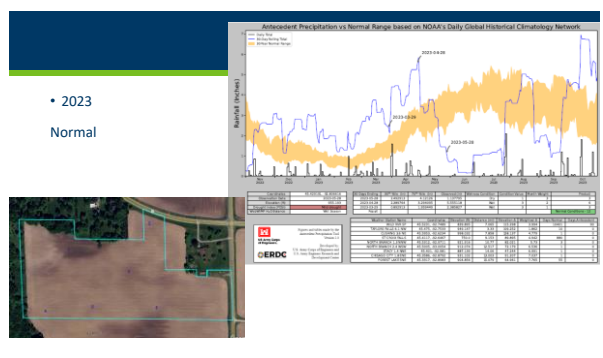

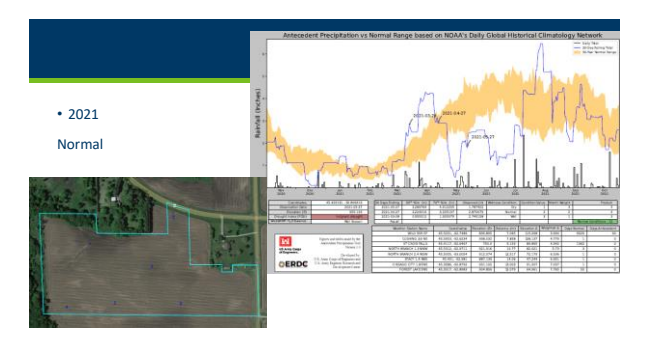

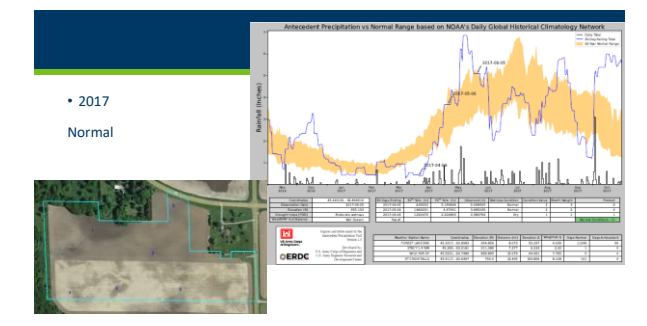

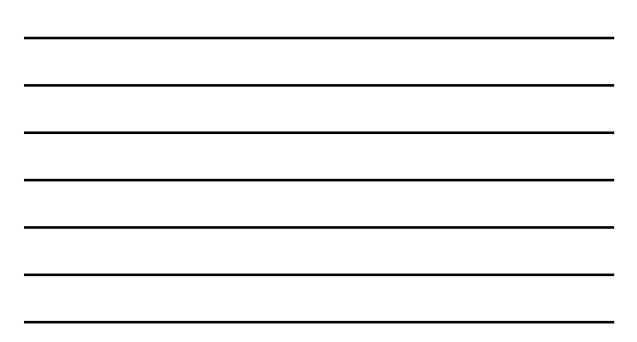

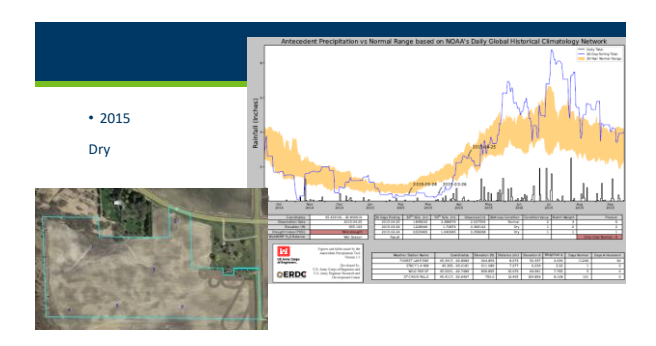

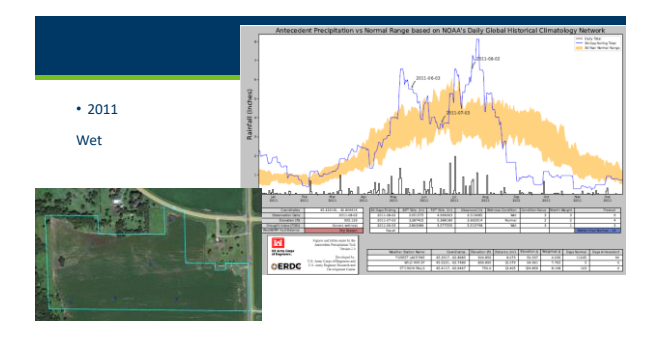

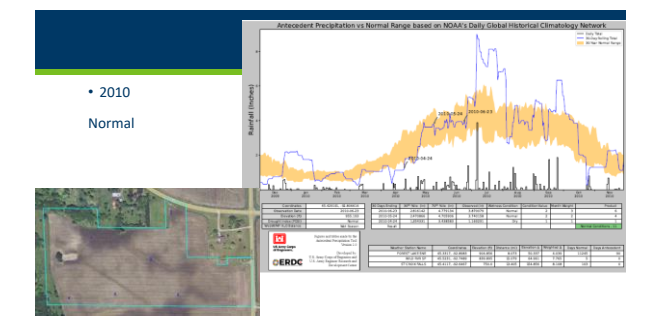

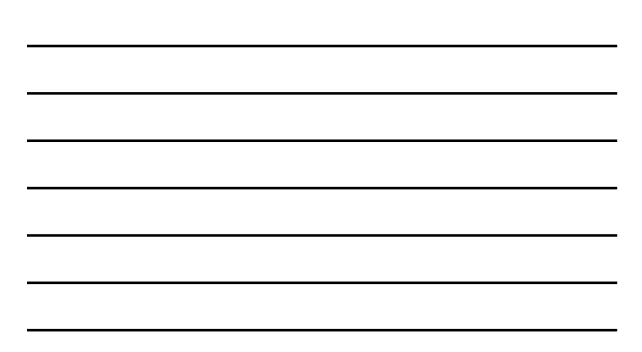

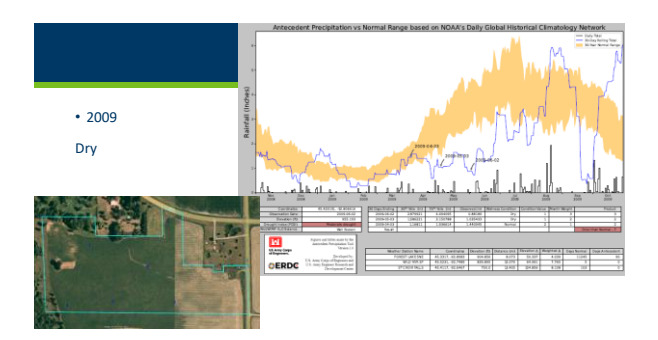

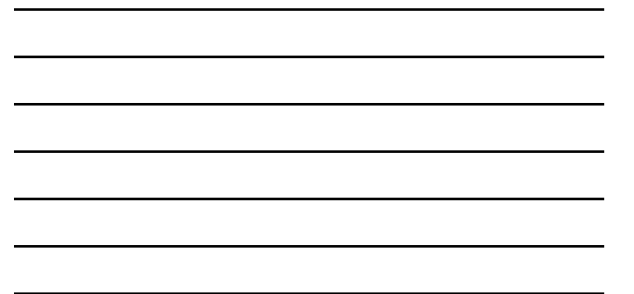

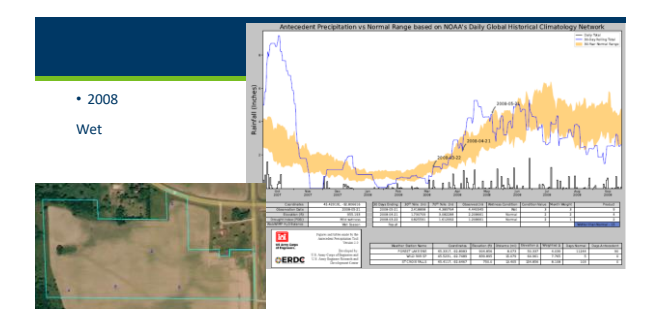

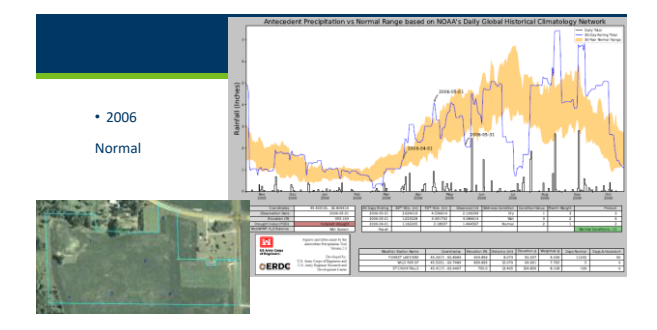

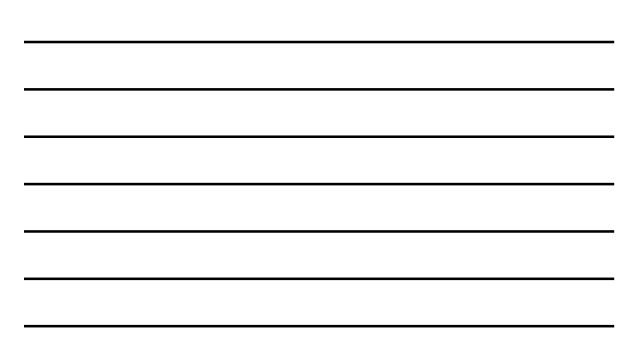

# Class Exercise - Results

• Which method?

 Use tool, automated, recent precipitation data and 30-year climate info

• Still need to interpret data (BPJ, weight of evidence)